# **Bergeland IKT**

Elev guide

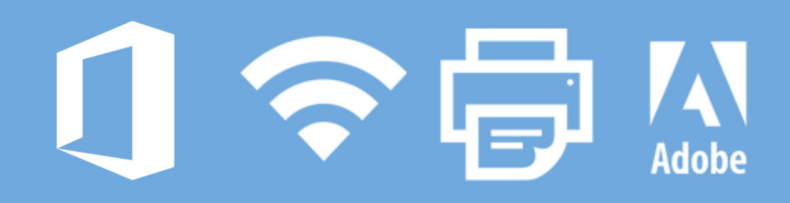

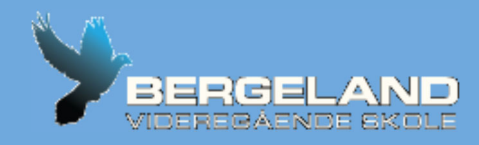

#### Henvendelse til IKT

IKT er bemannet på ressurssenter i Vais. Her kan vi bistå med dataproblemer. Henvendelse kan også sendes til : it-bergeland@skole.rogfk.no

Husk emne i e-post skal inneholde fullt navn og klasse. Dialogboks skal inneholde beskrivelse av problem, samt mobilnr du kan kontaktes på.

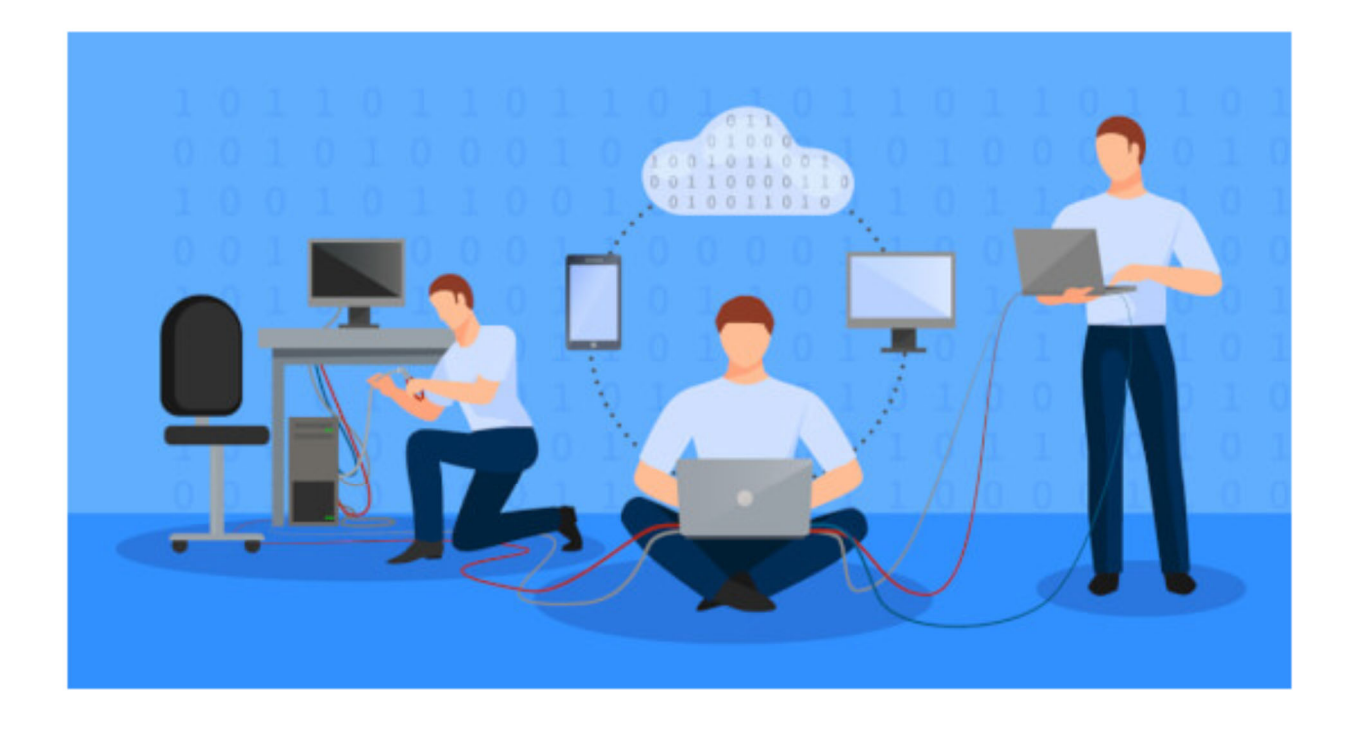

## Passord

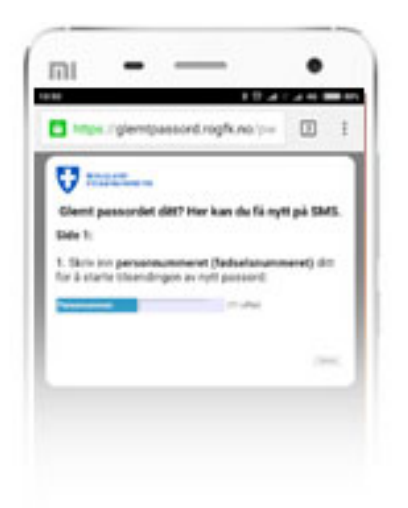

Glemt Passord? www.glemtpassord.rogfk.no Tast inn personnummer (11 siffer)

| Min Kon    | minkonto.rogfk.no       |     |
|------------|-------------------------|-----|
| Mepuli     |                         | e   |
| Passort    | $\geq$                  |     |
| Velicities | n Keld Alexander Hop    | dd+ |
| Min profil |                         |     |
| V-         | ROGALAND<br>CREDROHMUNE |     |
| Nann       | the Manufact            |     |

Bytte Passord? www.minkonto.rogfk.no

Under flervalgsmenyen, trykk «Passord» og bytt

Passordet må samsvare med passordreglene:

- Passordet må være 6 tegn.
- Passordet må ha 2 tall.
- Passordet må ha minst 1 stor

#### Aktivering av Office

Gå inn på o365.rogfk.no, og logg inn med ROGFK Brukernavn og Passord.

Sett tidssonen til UTC +1 (om etterspurt)

Trykk Installer Office 2016 øverst i høyre hjørne.

En fil vil bli automatisk lastet ned,

kjør denne.

Vent 15-35 minutter mens Microsoft Office Installeres på maskinen din.

Etter installasjon vil Office kreve aktivering.

Velg «logg inn» eller «logg inn med aktiv konto» og tast inn [BRUKERNAVN]@elev.rogfk.no\*

Du blir deretter bedt om å logge inn fullt i RFK systemet.

#### Protip for deg med Mac!

Ved å installere Microsoft Office via RFK App Store, vil installasjonen ta 10 minutter istedenfor èn time.

Last ned RFK App Store:

#### tinyurl.com/rfkappstore

Etter installasjonen er ferdig, og maskinen har tatt en omstart, åpner du RFK App Store (nytt ikon i docken).

Finn pakken «Microsoft Office 2016 for Mac», og trykk «Installer».

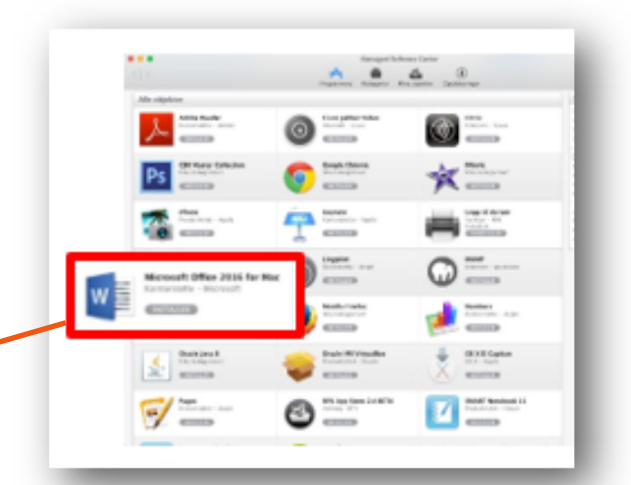

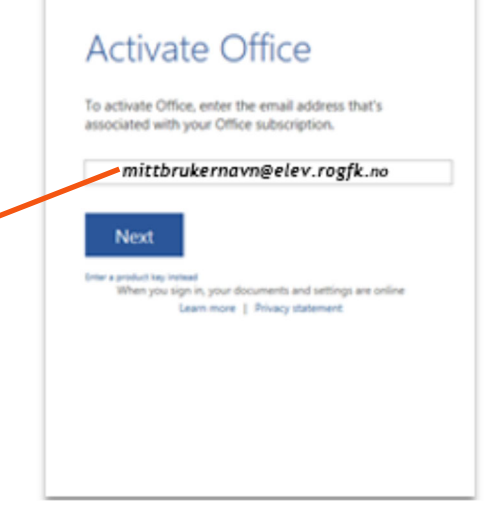

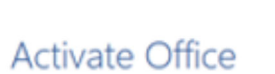

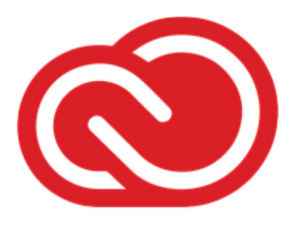

#### Adobe pakken

Dersom du går på Kunst Design Arkitektur eller Medier og Kommunikasjon kan du kan du laste ned Adobe pakken.

**Tinyurl.com/BergACC** Bla helt ned og last ned «Creative Cloud»

#### I Creative Cloud appen:

Last ned prøveversjon til programmene du trenger. Og installer dem.

Aktiveringslenke vil bli sendt til din ekole epost. O365.rogfk.no logg inn med ditt brukernavn og passord (samme som brukes for å logge på itslearning) Se etter epost motatt fra Adobe

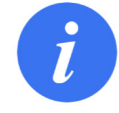

Om du mangler noen av programmene du trenger, kan disse lastes ned fra Adobes **Creative Cloud** app.

(Øverst på skjermen i menybaren på Mac)

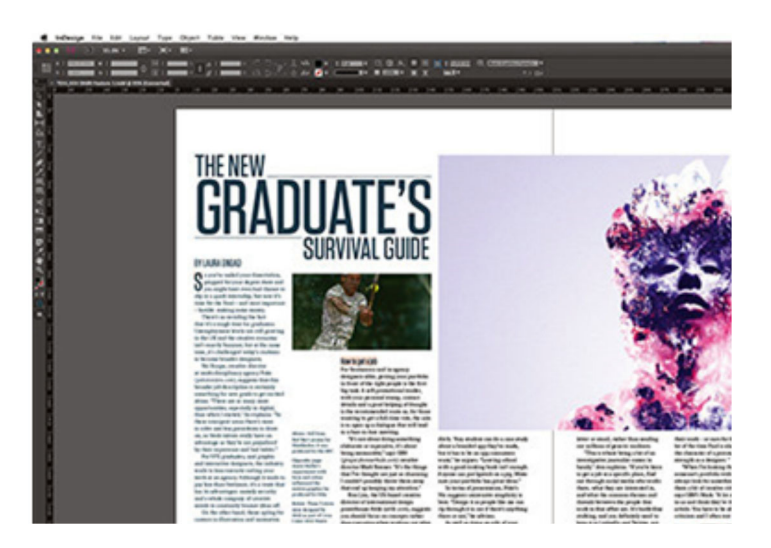

## **PC** Installasjon av utskriftsstøtte

Følgende fremgangsmåte virker kun for PC/ Windows.

Fremgangsmåte for Mac, videre i hefte.

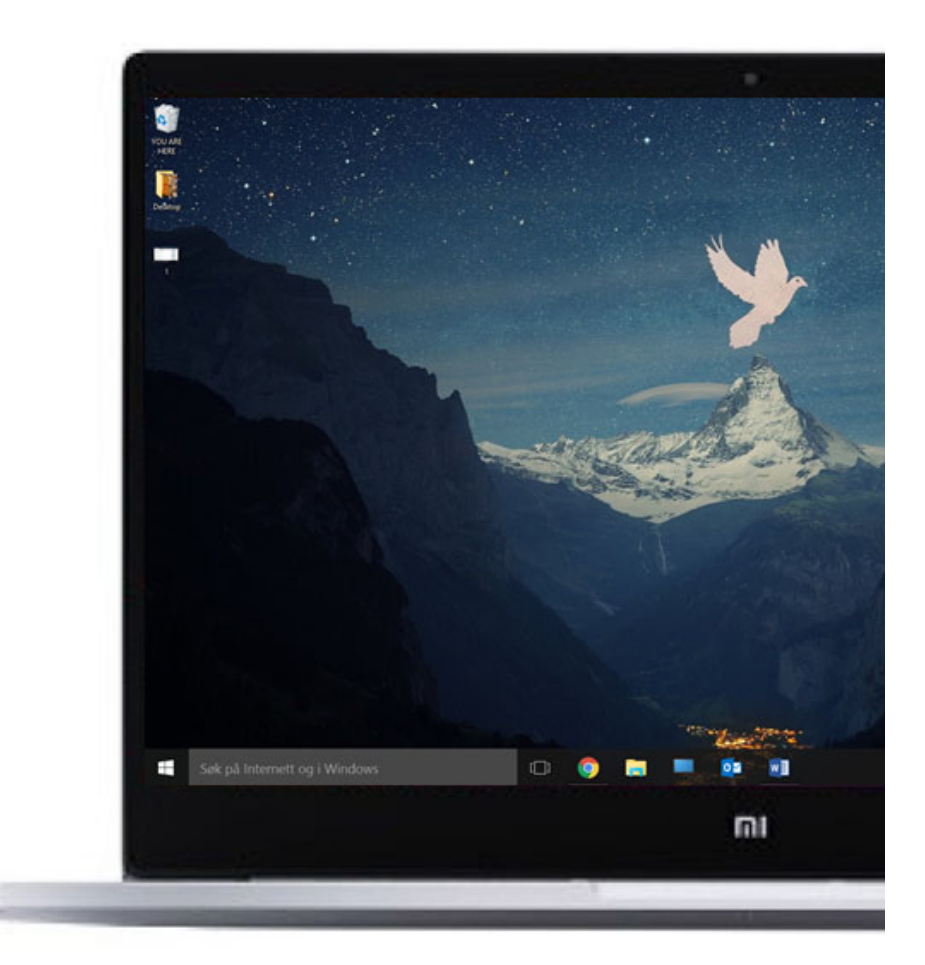

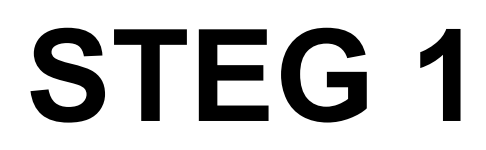

Printer oppsett – PC/Windows

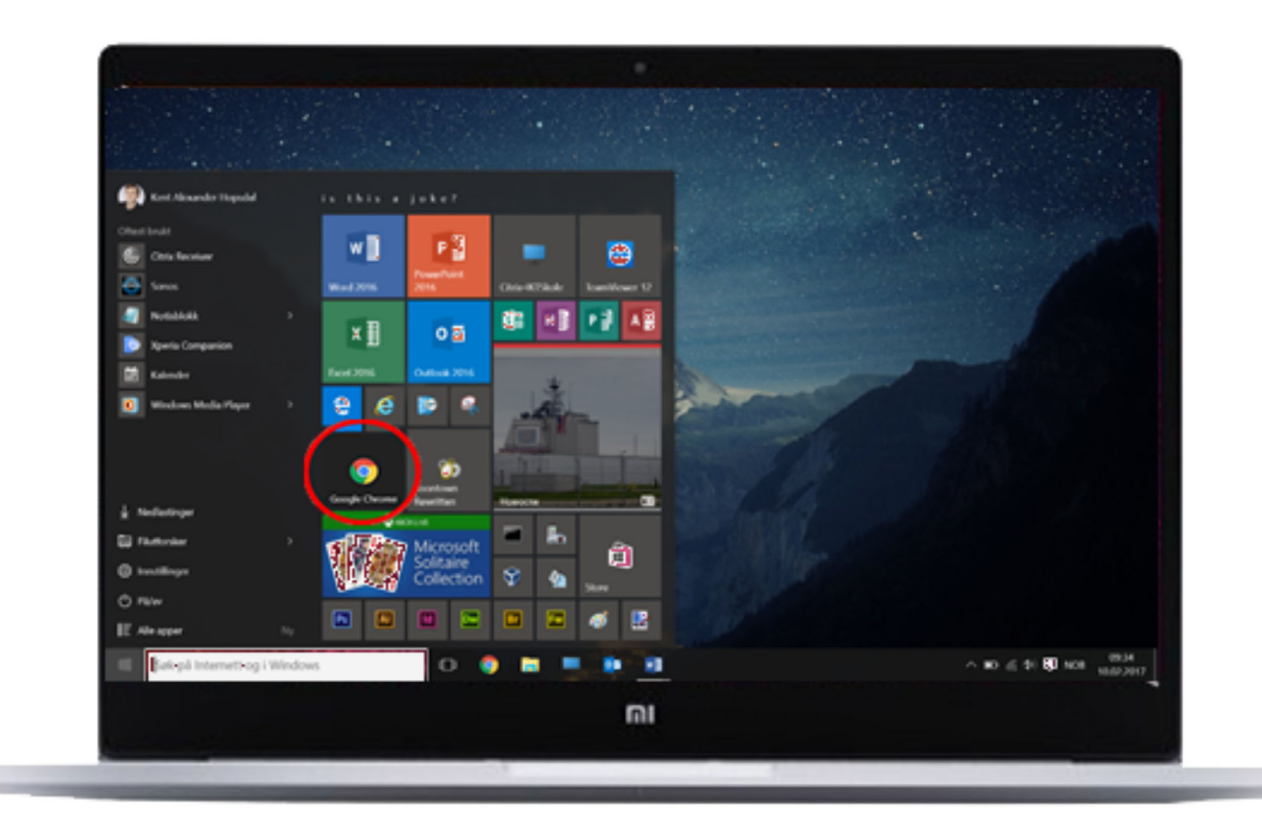

#### Åpne en nettleser Chrome/Firefox/Internet Explorer/Edge

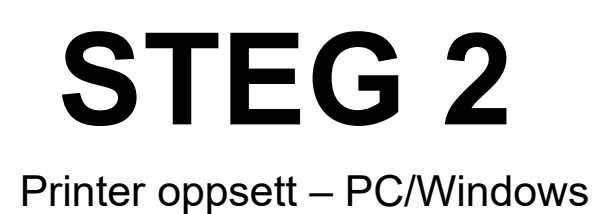

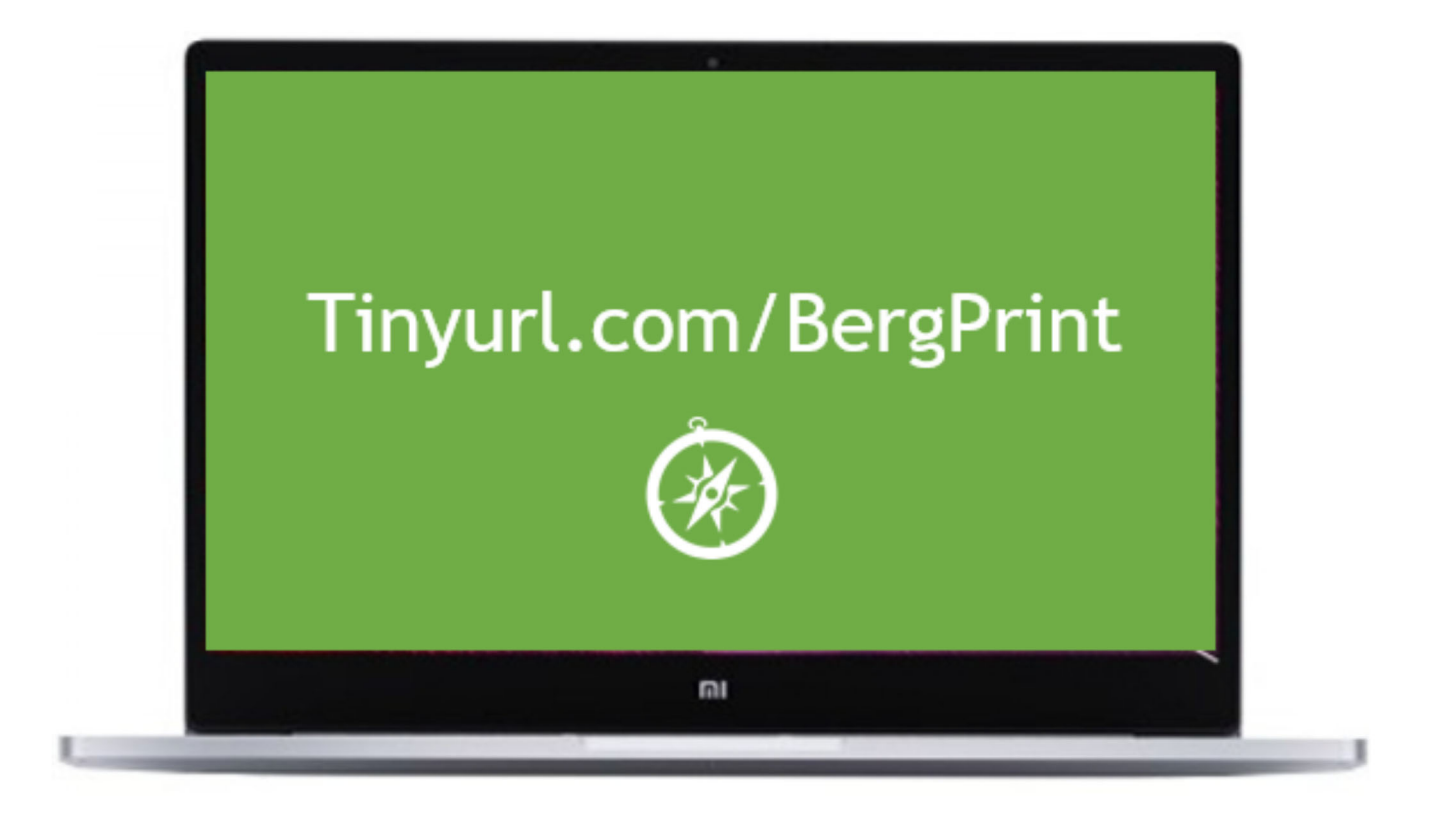

#### Skriv inn «Tinyurl.com/BergPrint» i URL feltet.

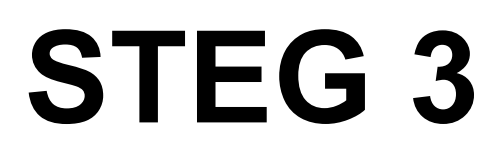

Printer oppsett – PC/Windows

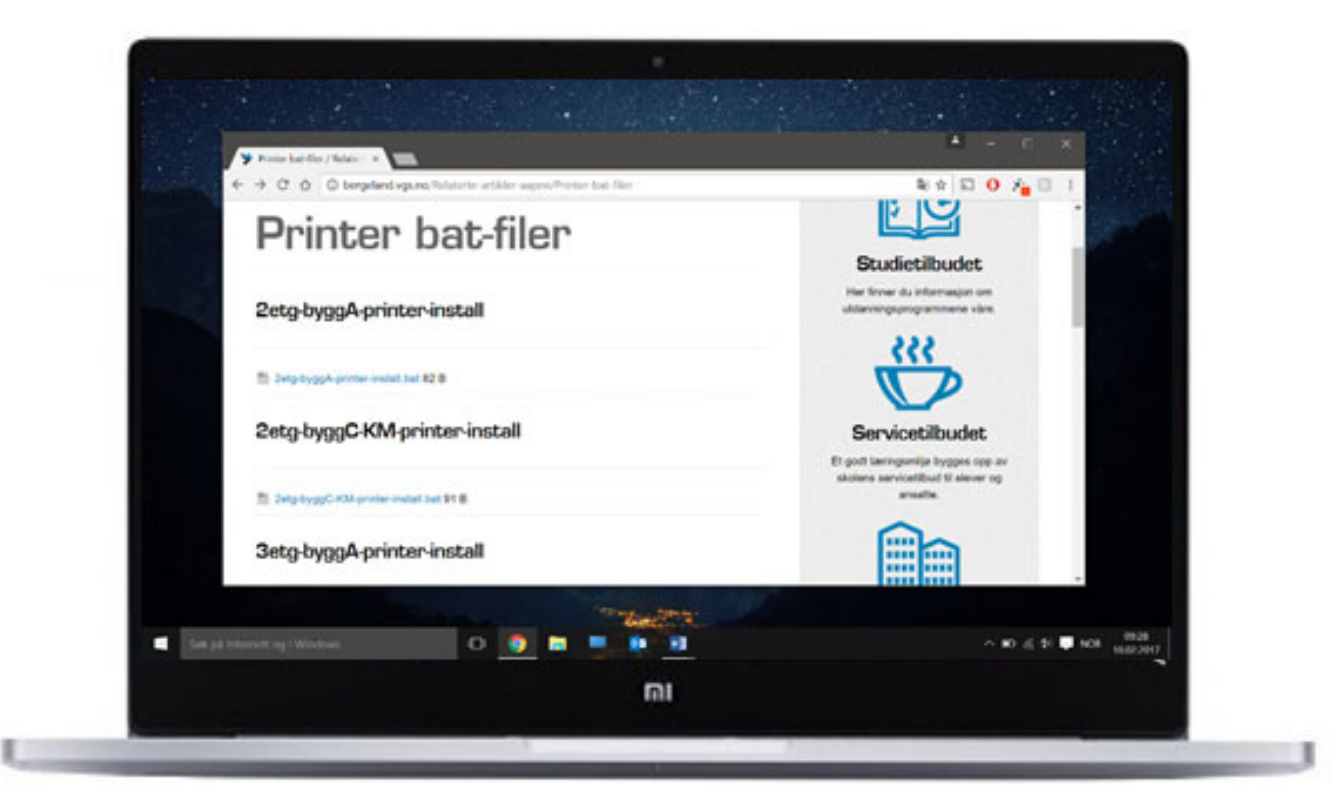

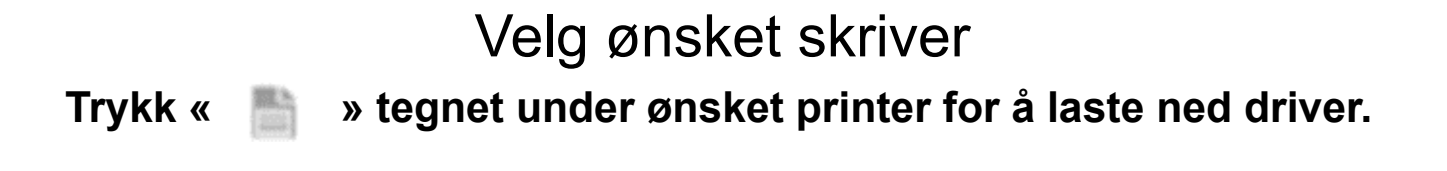

Printer oppsett – PC/Windows

| Windows Security | 23                                                                |
|------------------|-------------------------------------------------------------------|
| Connecting to    | ict-printservice-www.cc.imperial.ac.uk.                           |
|                  | rogfk\BRUKERNAVN   ●●●●●   Domain: ic   ✓ Remember my credentials |
|                  | OK Cancel                                                         |

#### VIKTIG

Når programmet ber om brukernavn og passord skriv følgende: **«rogfk\BRUKERNAVN»** (Husk backslash (\), ikke vanlig slash! (/)

Du finner denne tasten som regel til høyre for spørsmålstegnet på tastaturet.

### Gratulerer

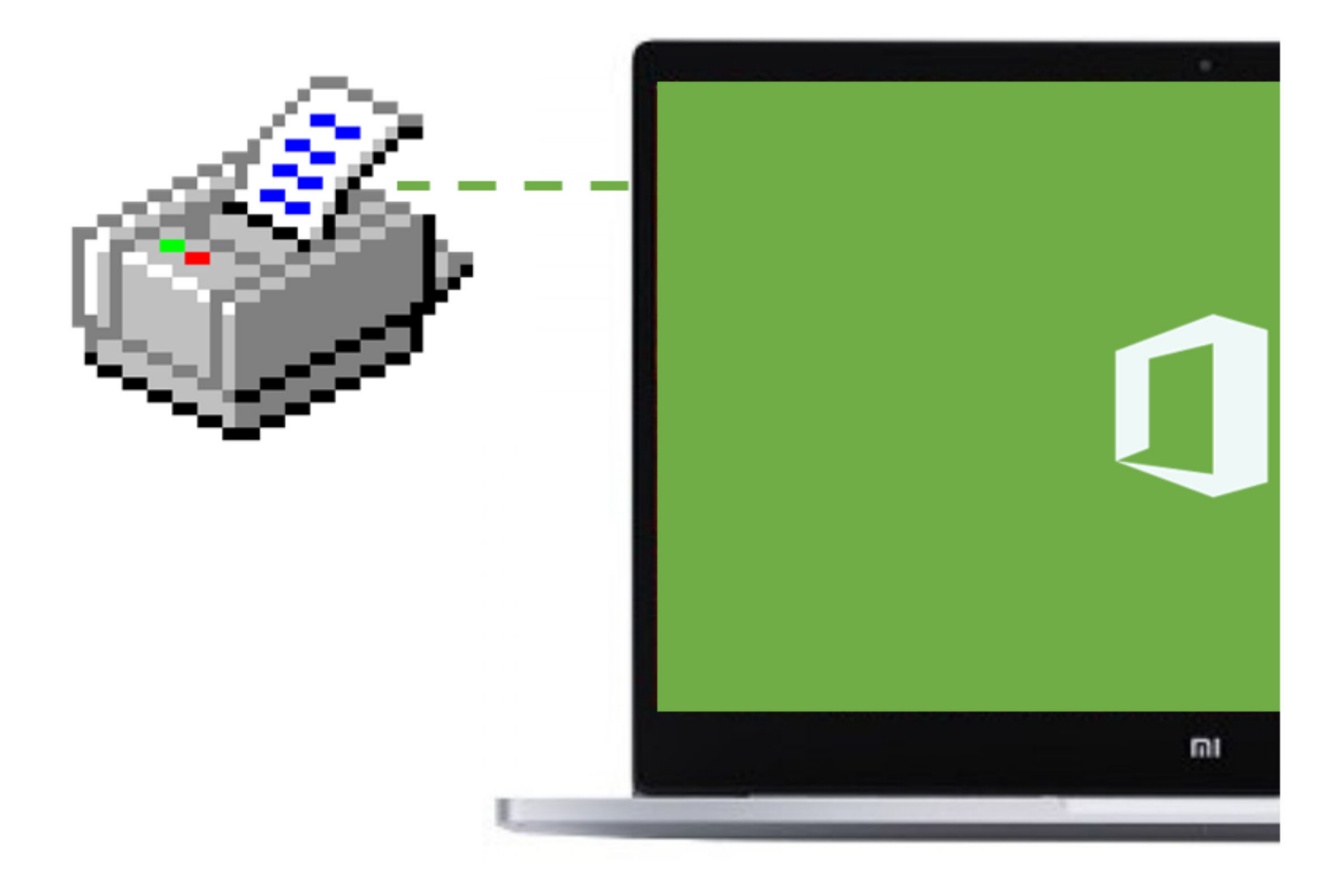

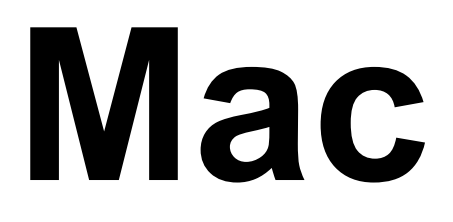

#### Installasjon av utskriftsstøtte.

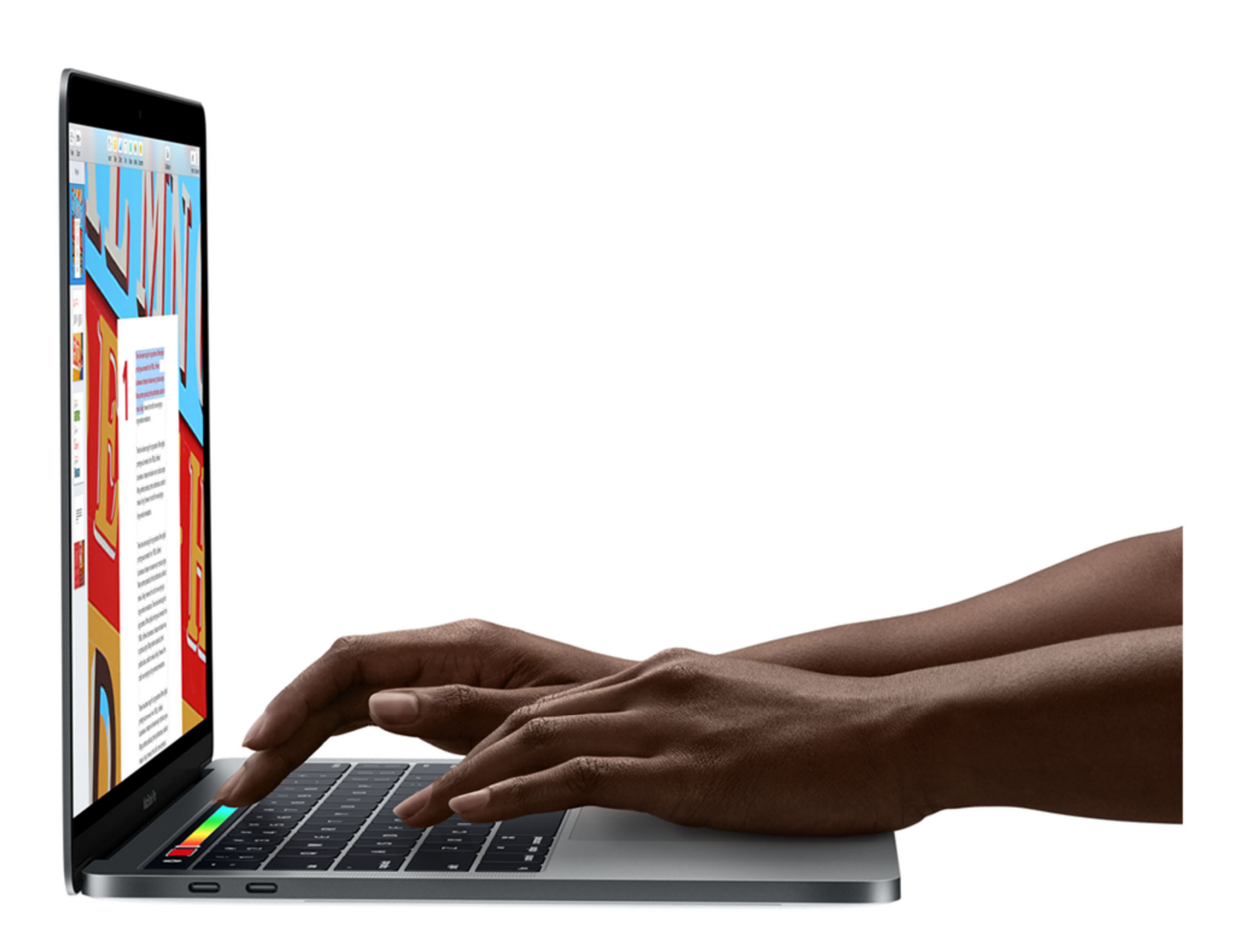

# N N N

Veiledningen krever at brukeren har RFK App Store installert på maskinen. (Er installert på de fleste ansatt maskiner) Last ned fra tinyurl.com/ rfkappstore

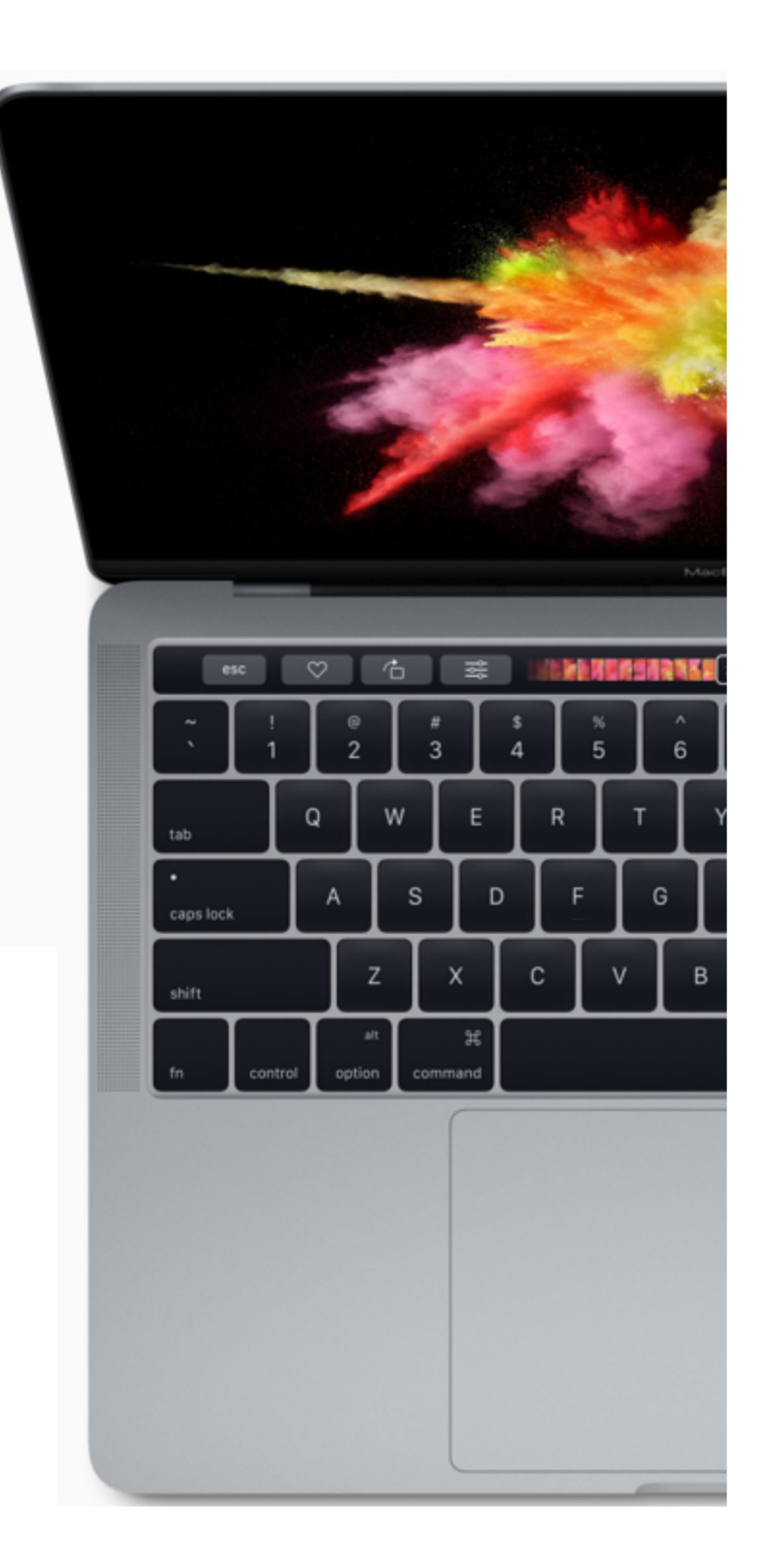

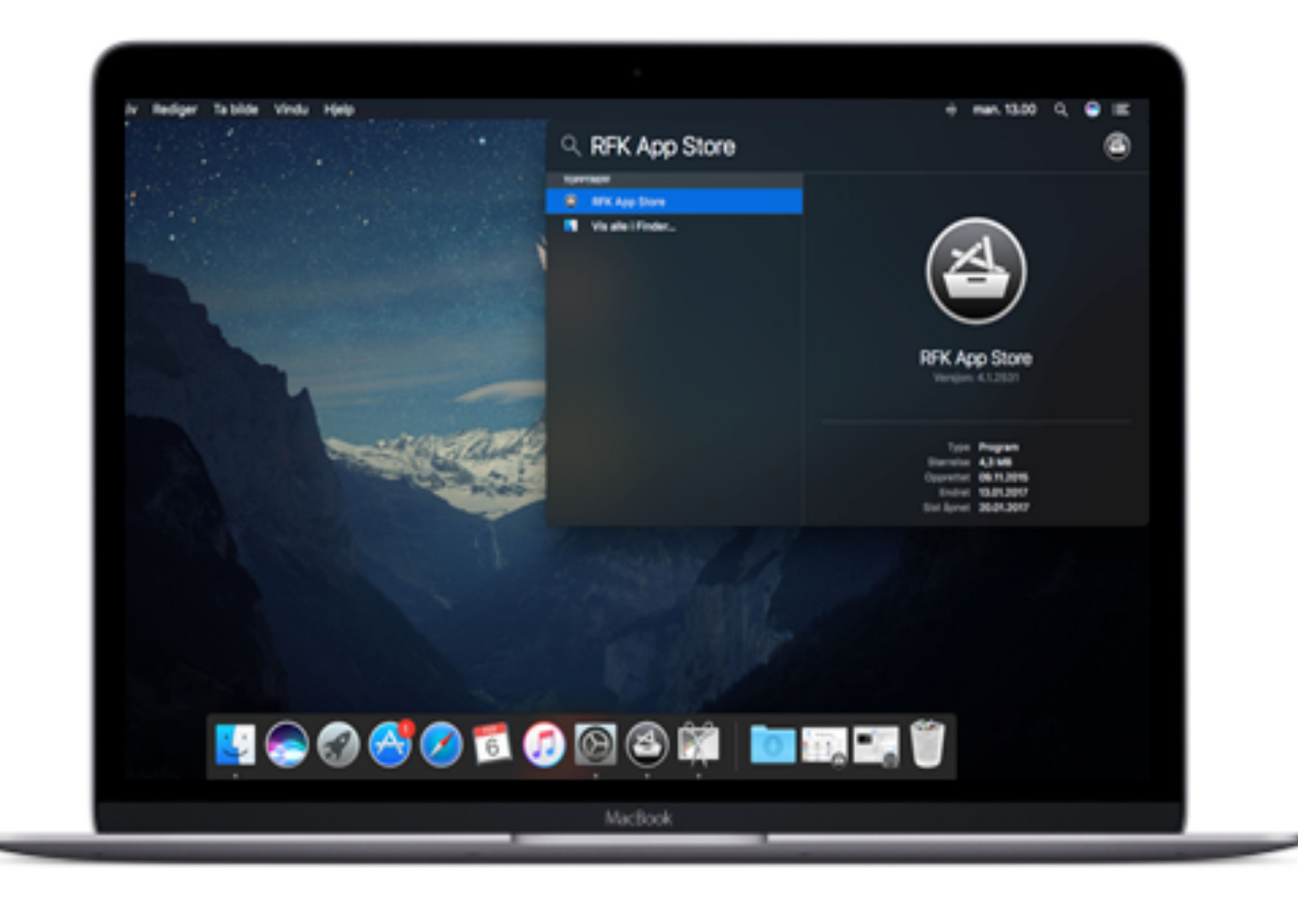

#### Åpne RFK App Store Klikk <sup>Q</sup> øverst til høyre og søk «RFK». Kjør programmet RFK App Store

(Hopp over til **STEG 3** om du har den oppdaterte versjonen av «Legg til Skriver» applikasjonen)

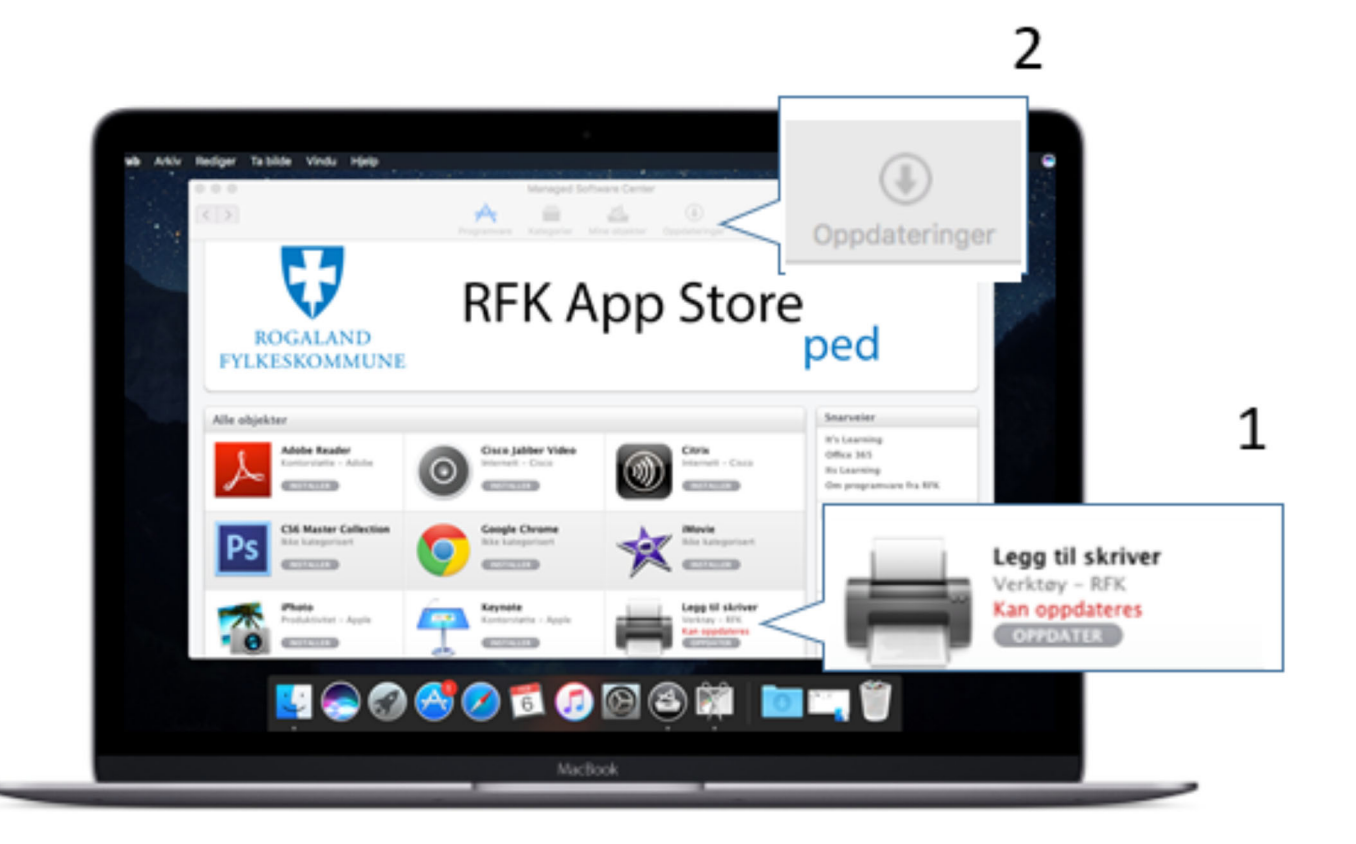

#### Installer/Oppdater «Legg til skriver» Klikk Installer eller Oppdater verktøyet. Klikk deretter «Oppdateringer» øverst i vinduet.

(Hopp over til STEG 4 om du har den oppdaterte versjonen av «Legg til Skriver» applikasjonen)

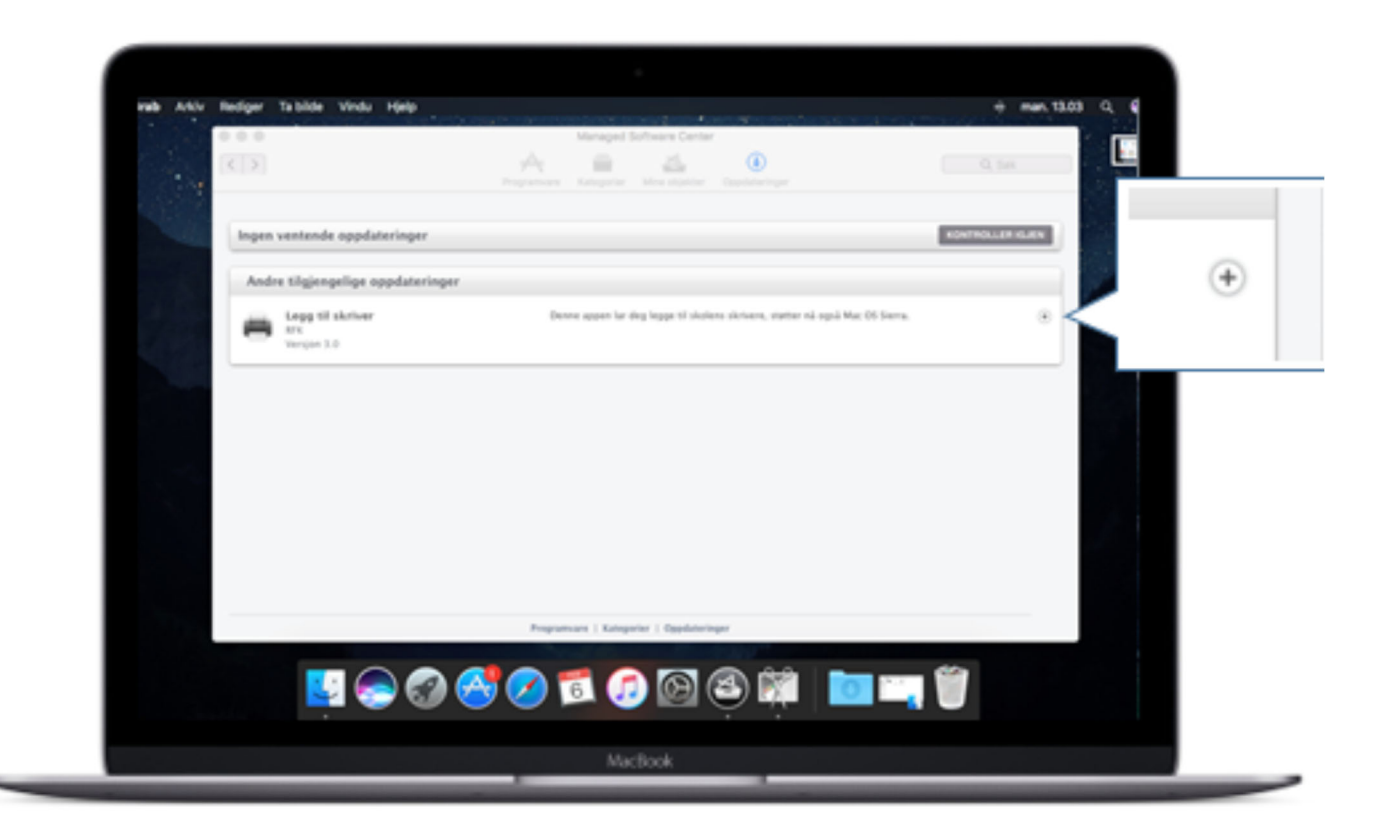

#### Sørg for at verktøyet installeres. Klikk pluss tegnet slik som forklart.

(Sørg for at installasjonen starter. Evt trykk «Kontroller igjen» eller «Oppdater»)

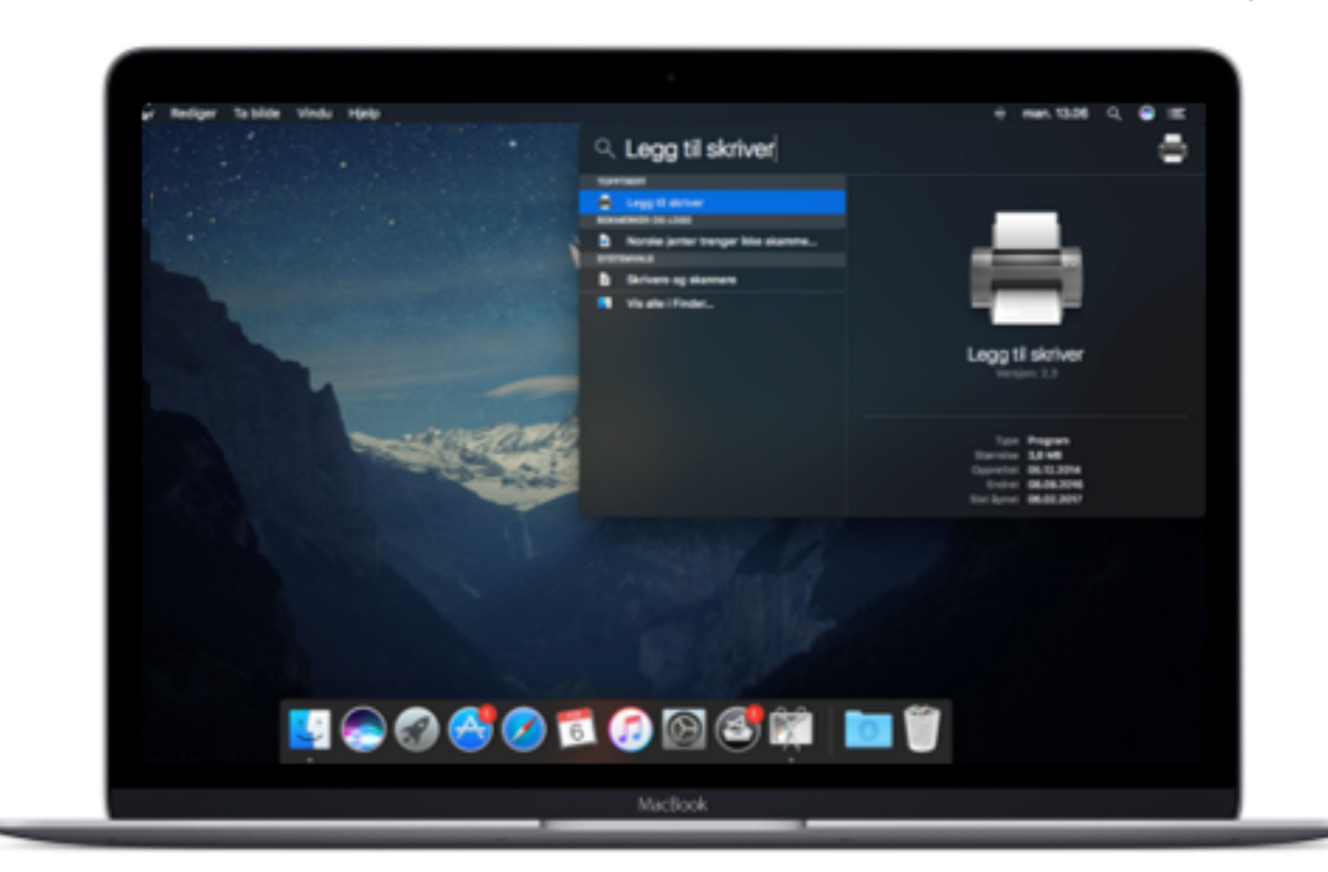

#### Åpne «Legg til Printer».

Klikk Q øverst til høyre og søk «Legg til». Kjør programmet «Legg til printer»

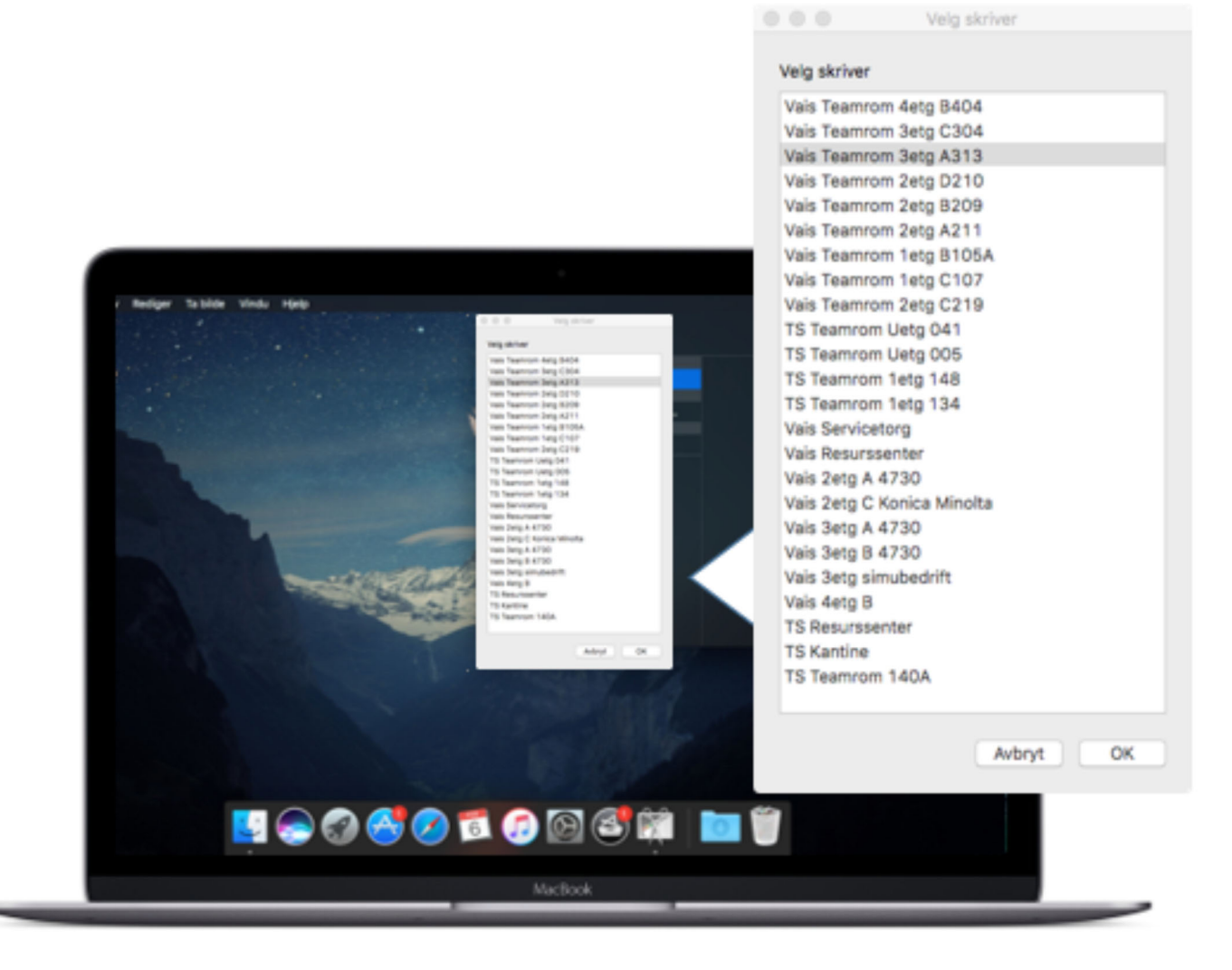

#### Velg ønsket printer.

Om du trenger flere printere må du gjenta prosessen.

| Enter your name and password for the printer<br>"Copy via ADPrint". |  |
|---------------------------------------------------------------------|--|
| Connect as: 💿 Registered User                                       |  |
| Using an Apple ID                                                   |  |
|                                                                     |  |
| Name: DITT REK BROKERINAVIN HER                                     |  |
| Password: •••••                                                     |  |
| emember this password in my keychain                                |  |
| Cancel OK                                                           |  |

#### Om du får opp denne innloggings dialogen:

Det er viktig at du fjerner brukernavnet som maskinen har skrevet inn for deg automatisk, og bytter det ut med RFK (It'slearning) brukernavnet, og passordet!

Om du lagrer feil brukernavn eller passord må du innom IKT avdelingen for å ordne opp i dette.

Husk å huke av «Husk passordet»!

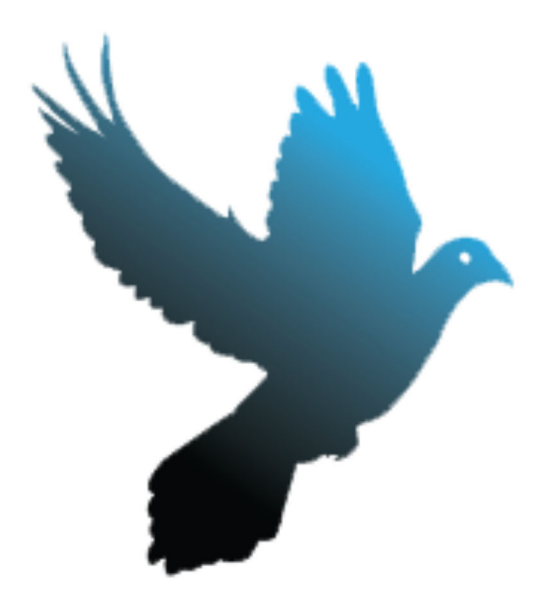

**Postadresse:** Postboks 560 Sentrum, 4003 Stavanger. **Gateadresser:** Vaisenhusgt. 50, 4012 Stavanger.